## TEKİRDAĞ NAMIK KEMAL ÜNİVERSİTESİ FEN BİLİMLERİ ENSTİTÜSÜ ÇEVRİMİÇİ TOPLANTI (Tez İzleme Komitesi Toplantısı) ve SINAV SÜRECİ (Tez önerisi savunma sınavı, Yüksek Lisans Tez Savunma Sınavı, Doktora Tez Savunma Sınavı, Doktora Yeterlik Sınavı)

## ÖNEMLİ:

Aşağıda açıklanan sürecin her aşamasının tam ve doğru şekilde tamamlandığını gözetmekle, gerekmesi halinde ilgili anadilim dalı başkanlığı, TNKÜ FBE yetkilileri, öğrenci veya diğer jüri üyeleri ile iletişim kurmakla ve gerçekleştirilen online toplantı/sınavı kaydederek, bu kaydı TNKÜ FBE'ye iletmekle DANIŞMAN yükümlüdür.

 Toplantı/Sınav saati ve günü Enstitü Yönetim Kurulunda onaylanıp kesinleştikten sonra toplantı/sınavın online yapılabilmesi için gerekli olan "Google Meets" bağlantısı TNKÜ FBE öğrenci işleri tarafından danışman ve jüri üyelerine e-posta ile gönderilir.

| G | Ertelenenler         |   |                          |                        |                                                    |         |                                                           |  |
|---|----------------------|---|--------------------------|------------------------|----------------------------------------------------|---------|-----------------------------------------------------------|--|
| > | Gönderilmiş Postalar |   | 🔄 🏫 Fen Bilimleri Ensti. | Gelen Kutusu Davetiye: | 'in Online Doktora Tez Önerisi Savunma Sınavı, Per | (TRT) ( | nku.edu.tr) - 'in Online Doktora Tez Önerisi Savunma Sı 💼 |  |
|   | Taslaklar            | 5 |                          |                        |                                                    |         |                                                           |  |
| ~ | Dičer                |   |                          |                        |                                                    |         |                                                           |  |

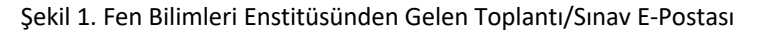

 Danışmana ayrıca yapılan etkinliğin <u>vetkilerinin</u> aktarıldığı bir e-posta daha gelir. Bu yetkiler toplantı/sınava TNKÜ dışından gelecek jüri üyelerinin <u>katılmasını</u> ve toplantının danışman tarafından <u>kaydedilmesini</u> sağlayacaktır.

| + Oluştur          | 🗆 🚖 fbe | Etkinliği Aktarma: | ' <b>ın Online Tez Önerisi Savunma Sınavı</b> - fbe@nku.edu.tr, | 'ın Online Tez Önerisi Savunma Sınavı etkinliğinin sahipliğini size aktarmak istiyor |
|--------------------|---------|--------------------|-----------------------------------------------------------------|--------------------------------------------------------------------------------------|
| Gelen Kutusu 7.947 |         |                    |                                                                 |                                                                                      |
| ★ Yıldızlı         |         |                    |                                                                 |                                                                                      |

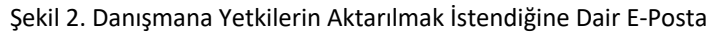

**3.** Danışman, gelen yetki aktarım e-postasındaki bağlantıya tıklayarak yetkileri üzerine alır. (Not: Söz konusu bağlantı kurum maili ile açılmalıdır)

| ≡ | M Gmail                  | ٩ | Postalarda arayın                                                                                                    | ?    | ()        |
|---|--------------------------|---|----------------------------------------------------------------------------------------------------|------|-----------|
| + | Oluştur                  | ÷ |                                                                                                    |      | 8.380 ile |
|   | Gelen Kutusu 7.946       |   | Etkinliği Aktarma: 'ın Online Tez Önerisi Savunma Sınavı (Gelen Kutusu x                                                                  |      |           |
| * | Yıldızlı<br>Ertelenenler | * | fbe@nku.edu.tr google.com <u>jizelinden</u><br>Alict.ben ~                                                                                |      | , c       |
| > | Gönderilmiş Postalar     |   | fbe@nku.edu.tr. 'n Ontine Tez Önerisi Savunma Sınavı etkinliğinin sahipliğini size aktarmak istiyor.                                      |      |           |
|   | Taslaklar 4              |   | Sahipliği kabul etmek için tMayını https://calendar.google.com erxfer?e bta&src=ZmJQG5rdS5/ZHUudHil&larg=aGh1cm1transownertok=2367/6b62ae | 4904 | 909       |
| × | Diğer                    |   | Bu etkinliğin sahipliğini aktarmak istiyorum.                                                                                             |      |           |

## Şekil 3. Yetki Bağlantısı

**4.** Yetki aşamaları sorunsuz olarak tamamlandığında etkinlik kullanıcının takviminde (Google Calendar) aşağıdaki gibi görünecektir.

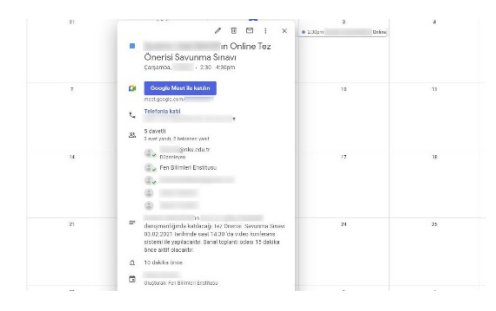

Şekil 4. Takvim Bağlantısı

- 5. Yukarıdaki süreçler tamamlandıktan sonra danışman, tez savunma sınavının yapılacağı tarih ve saatte iletilen bağlantıyı açarak "Google Meets" üzerinde sesli ve görüntülü toplantıyı başlatır (oluşabilecek aksaklıkların zamanında giderilmesi için bağlantının toplantı/sınavdan 15 dk önce açılması tavsiye edilmektedir.)
- 6. Danışman; öğrenci ve diğer jüri üyelerinin çevrimiçi toplantıya sorunsuz (ses ve görüntü) bir şekilde eksiksiz katıldığını teyit ederek başından itibaren tüm aşamaları içerecek şekilde kaydeder. Kayıt için toplantı ekranın en sağındaki 3 noktaya tıklayarak açılan pencerede "Toplantıyı Kaydet" tuşuna basılır.

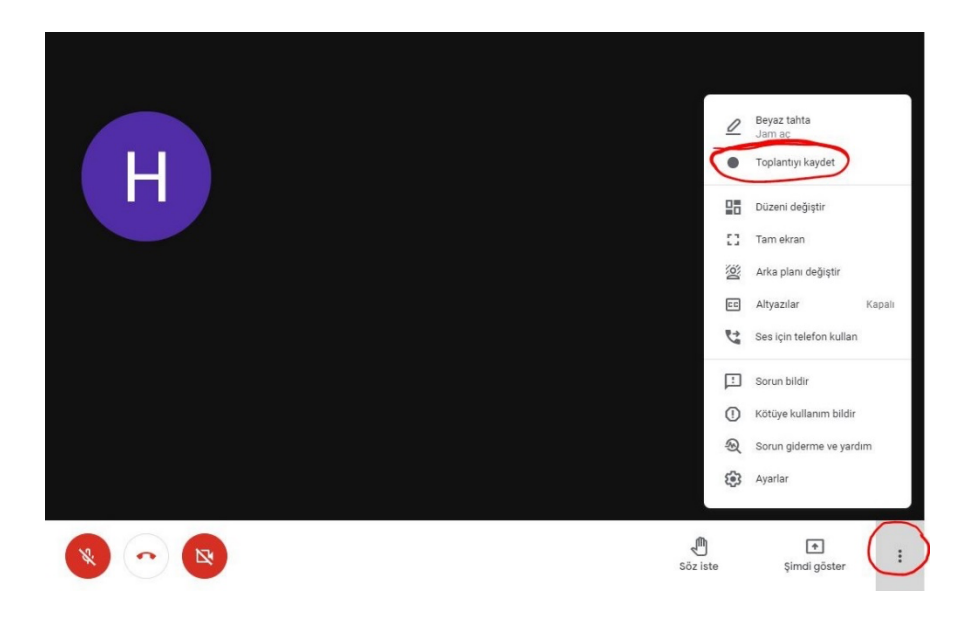

- 7. Toplantı/Sınav ilgili mevzuatta belirtilen esaslar doğrultusunda gerçekleştirir.
- 8. DİKKAT! Danışman, toplantıda/sınavda öğrencinin katıldığı tüm aşamaları "Google Meets" üzerinde sesli ve görüntülü olarak kaydetmek ve bu kaydı elektronik yollardan TNKÜ FBE'ye teslim etmekle yükümlüdür.
- **9.** Toplantı/Sınav bittikten sonra danışman kaydı durdurarak görüşmeyi sonlandırır. Toplantının uzunluğuna bağlı olarak bir süre sonra danışmanın mailine toplantı kaydı linki gelir.

| Meet | Yeni toplantı<br>Toplantılarım     | 🗌 ☆ meet-recordings-nor.              | ın Online Tez Önerisi Savunma Sınavı (2021- 8) - Kayıt yüklendi. 'ın Online Tez Önerisi Savur                                                                                                    | ıma Sınavı (2021- GMT-8) Driv |
|------|------------------------------------|---------------------------------------|----------------------------------------------------------------------------------------------------|-------------------------------|
|      | meet-recordings-no<br>Alicr: ben ← | 'ın Online Tez Öı<br>reply⊚google.com | nerisi Savunma Sınavı (2021- )) Gelen Kutusu x                                                                                                    |                               |
|      |                                    |                                       | Kayıt yüklendi.<br>In Online Tez Önerisi Savunma Sınavı (2021-                                                                                                    |                               |
|      |                                    |                                       | Google Drive: Tüm dosyalannıza istediğiniz cihazdan erişin.<br>Google LLC, 1600 Amphitheatre Parkway, Mountain View, CA 94043, USA<br>Bu e-postayı Google Mee'te bir kayıt başlatıldığı için aldınız. |                               |

**10.** Kayıt linkine tıklayarak açılan ekranda sağ üstte "Paylaş" butonuna basılır.

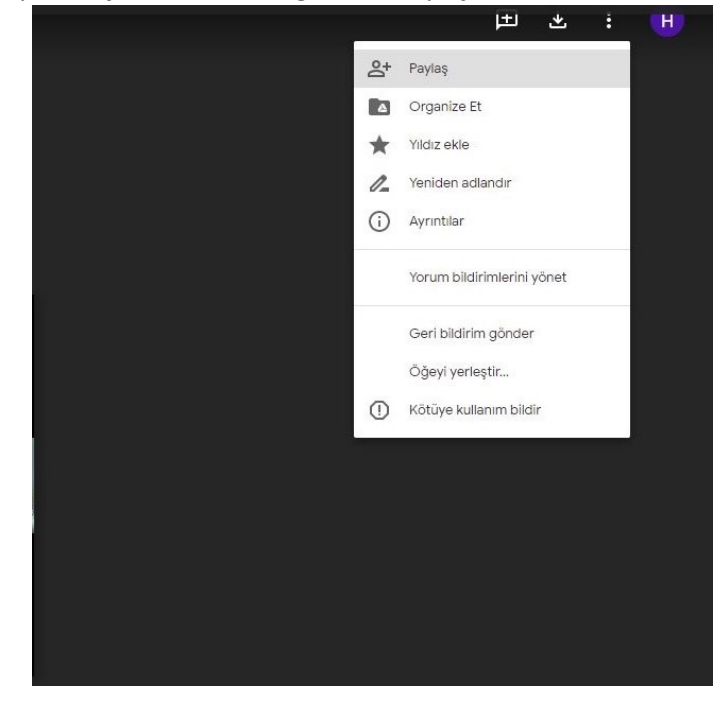

11. Paylaşma ekranında fbe@nku.edu.tr kullanıcısının yetkisi "Düzenleyen" olarak kaydedilir

|   | Kişiler ve gruplarla paylaşın                                                                                                    | ¢                                                                                          |
|---|----------------------------------------------------------------------------------------------------|--------------------------------------------------------------------------------------------|
|   | Kişi ve grup ekle                                                                                                    |                                                                                            |
|   | (siz)<br>@nku.edu.tr                                                                                                    | Sahibi                                                                                     |
| ( | Fen Bilimleri Enstitusu<br>fbe@nku.edu.tr                                                                                                 | Düzenleyen 👻                                                                               |
|   | • ****                                                                                                    | Görüntüleyen                                                                               |
|   | •                                                                                                    | Yorumcu                                                                                    |
|   | gaggle's geri bildirim gönder Beklemedi                                                                                                   | eki değişiklik 🗸 Düzenleyen                                                                |
|   | Bağlantıyı alın<br>Kısıtlanmış Yalnızca eklenen kişiler bu bağlantıyı kullanarak a<br>Lağıantıyı NAMIK KEMAL UNIVERSITESİ olarak değiştir | Geçici erişim izni ver<br>Valnızca yorum yapma ve görüntüleme<br>Sahibi yap<br>E<br>Kaldır |
|   |                                                                                                    |                                                                                            |
|   | 避 Kişiler ve gruplarla payla                                                                                                    | ışın 🛞                                                                                     |
|   | Kişi ve grup ekle                                                                                                    |                                                                                            |
|   | (siz)<br>@nku.edu.tr                                                                                                    | Sahibi                                                                                     |
|   | Fen Bilimleri Enstitusu<br>fbe@nku.edu.tr                                                                                                 | Düzenleyen 👻                                                                               |
|   | •                                                                                                    | Görüntüleyen 👻                                                                             |
|   | •                                                                                                    | Görüntüleyen 👻                                                                             |
|   | Qoogle's geri bildirim gönder                                                                                                    | Beklemedeki değişiklikler Kaydot                                                           |
|   | Bağlantıyı alın<br>Kısıtlanmış Yalnızca eklenen kişiler bu bağla                                                                          | ntıyı kullanarak açabilir                                                                  |
|   | Bağlantıyı NAMIK KEMAL UNİVERSİTESİ olaral                                                                                                | k değiştir Bağlantıyı kopyala                                                              |